## Treatment Plan Workflow: Initial Treatment Plan v5

## CREDIBLE

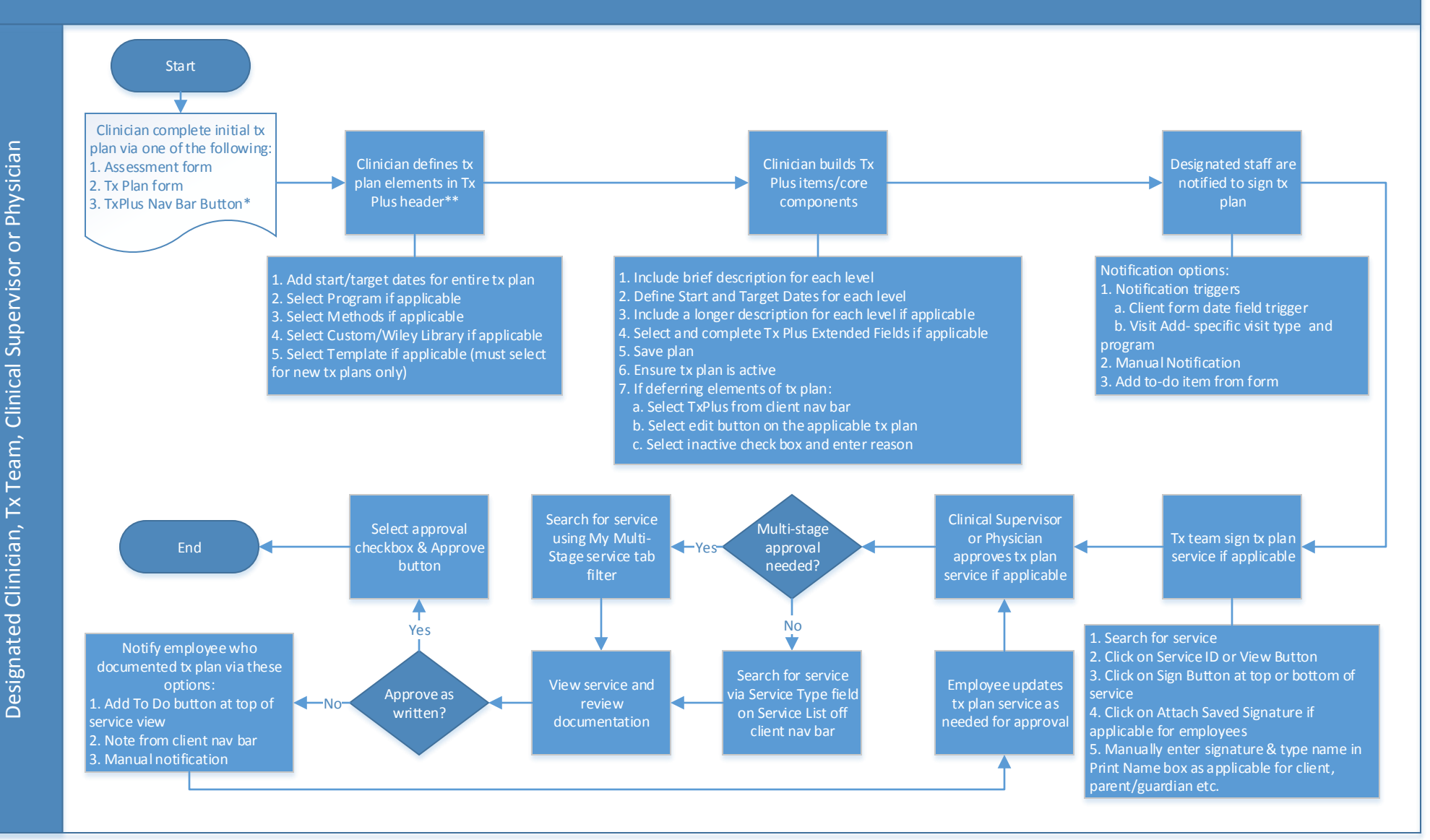

NOTE: Partner specific Tx Plan policies and procedures are defined to address the following:

- 1. Determine minimum Tx Plus items
- 2. Identify tx/service plan review cycle

3. Determine if service plan/tx plans will be program specific

4. Determine if an individual or team are building/editing tx/service plan

5. Identify signature/approval process

\* Only if approval needed prior to activation or no signature required.

**Confidential and Proprietary** 

## CREDIBLE

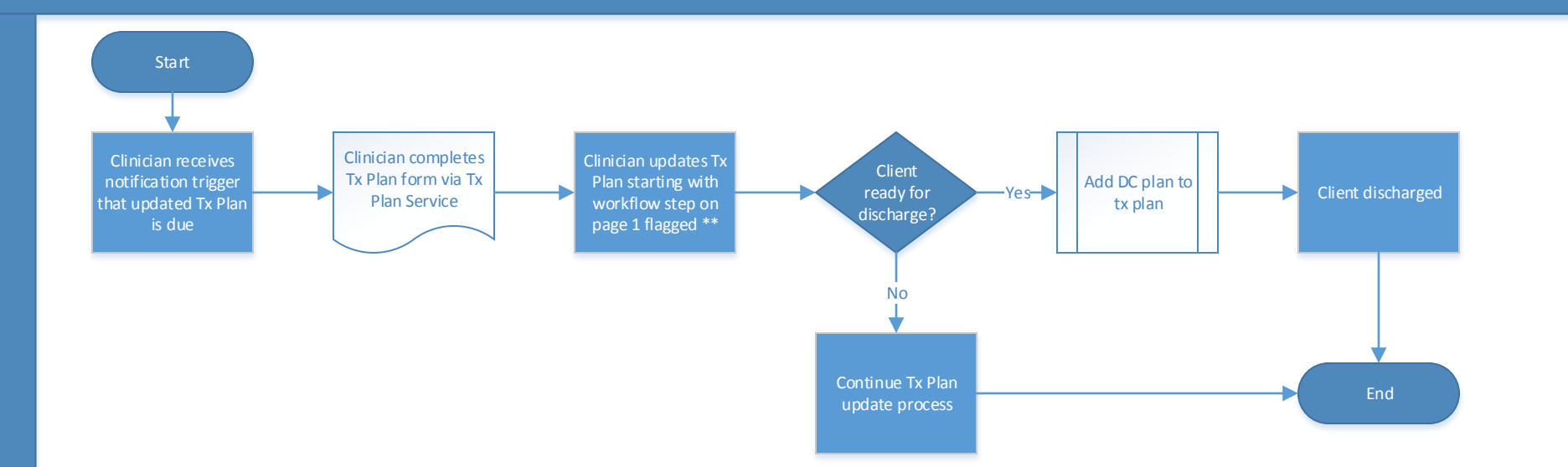